## Manuál pro zadávání výsledků utkání hraných doma

1. zadat na internetovém vyhledávači https://www.ping-pong.cz

Vyhledat v nabídce položku

Vyhledat položku

Důležité: / údaje pro přihlášení obdrží vedoucí oddílu od člena VV RSST Vyškov, z.s.

Viktora Kalouska. Za správnost údajů je zodpovědný vedoucí oddílu nebo jim pověřený funkcionář./

Zadat přihlašovací údaje :

"Uživatelské jméno"

"Heslo"

"Registr" "Přihlásit"

5. Z nabídky vybrat položku:

"Klub" a přejít na položku "Družstva klubu"

6. Vybrat odpovídající družstvo oddílu, u kterého chci zadat výsledky utkání a kliknout na položku
"Výsledky" znázorněné symbolem "10 : 0"

7. Postupně je nutné vyplnit jednotlivé kolonky , které se automaticky otevřou po kliknutí na jednotlivé pole a po ukončení vkládání jednotlivých výsledků nutné " uložit" a "odeslat".
V případě, že některé kolonky nevyplníte nebo je vyplníte nesprávným způsobem budete nato ihned upozornění a nedovolí Vám to pokračovat dál.

Dbejte pokynů, které jsou uvedeny v záhlaví jednotlivých kroků.